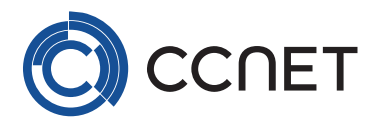

# Anleitung für Mac Benutzer für AnyDesk

### Datei herunterladen und öffnen

1 .dmg Datei von der Website herunterladen https://anydesk.com/de/downloads/thank-you?dv=mac\_dmg

2. Doppelklick auf die .dmg Datei

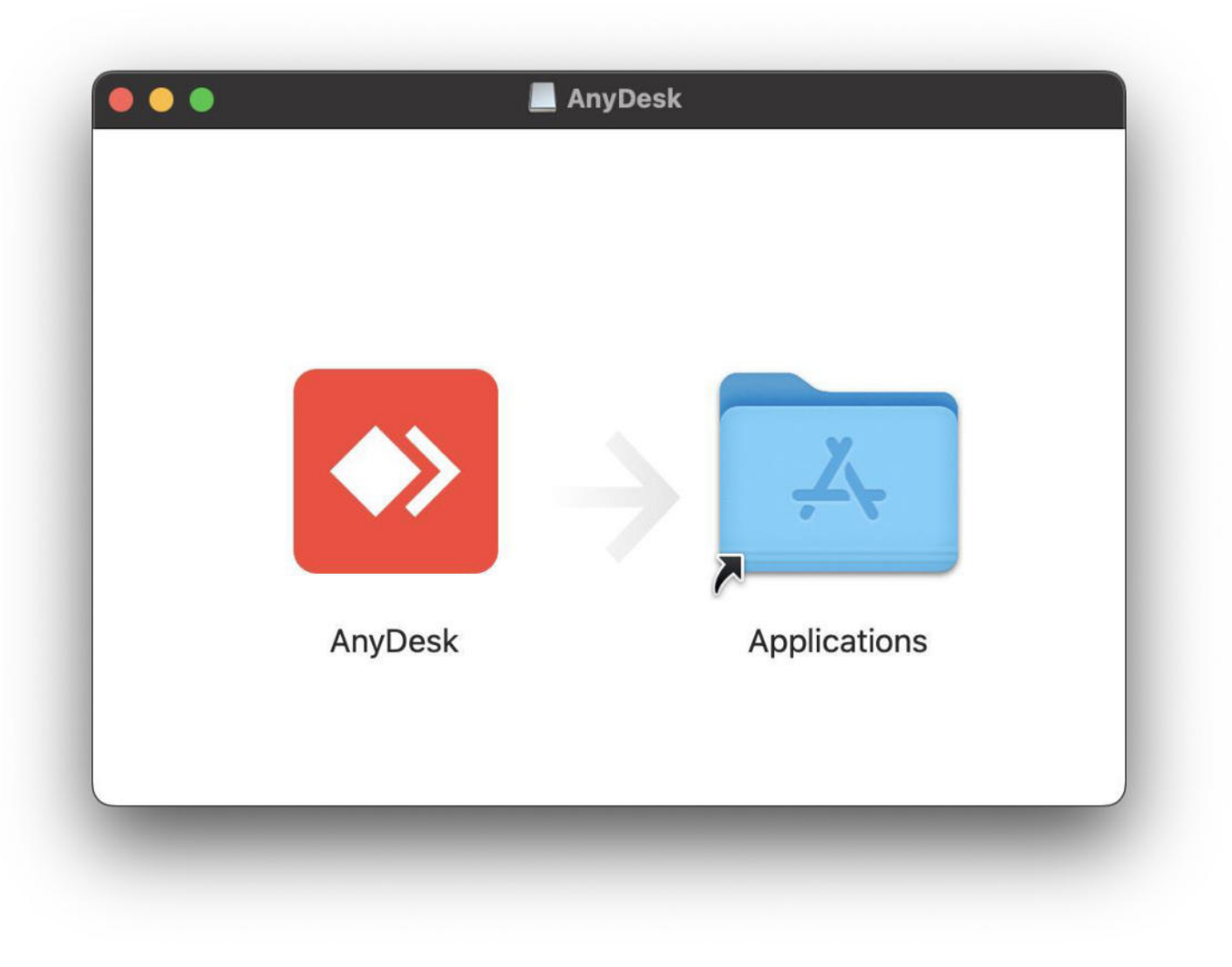

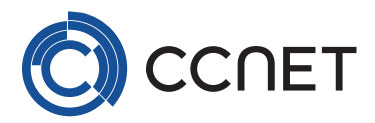

## Freigabe für AnyDesk

- 3.AnyDesk in Application ziehen
- 4. Anydesk starten
- 5.Klicken auf rotes Dreieck
- 6.Freigabe für AnyDesk einschalten

| Gewanie Anybesk die benoligie                                                                                               |                                                                                                    |
|----------------------------------------------------------------------------------------------------|----------------------------------------------------------------------------------------------------|
|                                                                                                    | Bildschirmaufzeichnung                                                                                                    |
| Control Security & Privacy                                                                                                  | AnyDesk erfordert Bildschirmaufzeichnung um mit entfernten<br>Nutzern den Display zu teilen.                                |
| Contacts Contacts Trease Process Process Process                                                                            | Einstellungen für Bildschirmaufzeichung öffnen 🥚 Abgelehnt                                                                  |
| Screen Recording                                                                                                    |                                                                                                    |
|                                                                                                    |                                                                                                    |
|                                                                                                    | Bedienungshilfen anfordern 🥚 Abgelehnt                                                                                      |
|                                                                                                    |                                                                                                    |
|                                                                                                    | AnyDesk erfordert Festplattenvollzugriff um im Rahmen der Datei-<br>Übertragung auf Dateien und Ordner zugreifen zu können. |
| 1. Wählen Sie Einstellungen für Bildschirmaufzeichnung                                                                      | Einstellungen für Festplattenvollzugriff öffnen 🛛 🥚 Abgelehnt                                                               |
| 2. Gehen Sie zu den Systemprivatsphäre Einstellungen und<br>klicken Sie auf das Schloss-Symbol um Änderungen<br>vorzunehmen |                                                                                                    |
| 3. Klicken Sie das Kontrollkästchen an um die<br>Bildschirmaufzeichnung freizuschalten.                                     | Fehlerbehebung                                                                                                    |
|                                                                                                    | Alle Berechtigungen zurücksetzen                                                                                            |

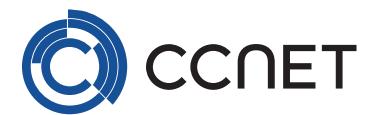

### **Letzter Schritt**

1. Code dem Techniker übergeben

# Wichtig

• Allerdings ist für AnyDesk über Mac ein lokaler Admin Zugang notwendig, ansonsten wir die Verbindung abgelehnt

| 🔍 🔍 🌒 🗓 🥥 🔍 AnyDesk-ID oder Alïas des Ziels eingeben | Kostenlose Lizenz (nicht-professioneller Einsatz). | + = |
|------------------------------------------------------|----------------------------------------------------|-----|
|                                                      | ▲ Irre Adresse 369 333 123 <sup>①</sup> 🛱          |     |
| Neuigkeiten Favoriten Letzte Sitzungen Entdeckt      |                                                    |     |
| AnyDesk-Status                                       |                                                    |     |
| AnyDesk auf diesem<br>Rechner installieren           |                                                    |     |
| Jetzt installeren!                                   |                                                    |     |
|                                                      |                                                    |     |
|                                                      |                                                    |     |
|                                                      |                                                    |     |
|                                                      |                                                    |     |
|                                                      |                                                    |     |
|                                                      |                                                    |     |
|                                                      |                                                    |     |
|                                                      |                                                    |     |
|                                                      |                                                    |     |
|                                                      |                                                    |     |